GenTMBapp per a dispositius Apple (iOS)

### Què és GenTMBapp?

És una aplicació per a dispositius mòbils que permet, als treballadors de TMB, accedir a diverses funcionalitats corporatives així com a dades personals de l'empleat.

## Per què l'aplicació GenTMBapp no és a l'Apple Store?

Perquè Apple no permet descarregar-se aplicacions pròpies d'altres empreses.

### Què has de saber abans de fer-ne la instal·lació?

Has de tenir un usuari i una contrasenya. L'usuari és UTXXXX, UMXXXXX, UFXXXXX o UWXXXXX + més el número d'empleat. Exemple: UT19999. Si el teu número d'empleat no té 5 xifres, hi has de posar un 0 al davant. Exemple: UT09999.

La contrasenya és la que fas servir per entrar a la intranet de TMB i per accedir al correu electrònic. Si no te'n recordes, vés a l'aplicació "Gestor de contrasenyes" per recuperar-la:

https://gentmb.tmb.cat/sites/default/files/fitxers/1582538220/guiabasica\_gestorcontrasenyes\_2020.pdf

És recomanable que, durant el procés d'instal·lació, facis servir una connexió Wi-Fi.

#### TMB Transports Metropolitans de Barcelona

# **GenTMBapp per a dispositius Apple** (iOS)

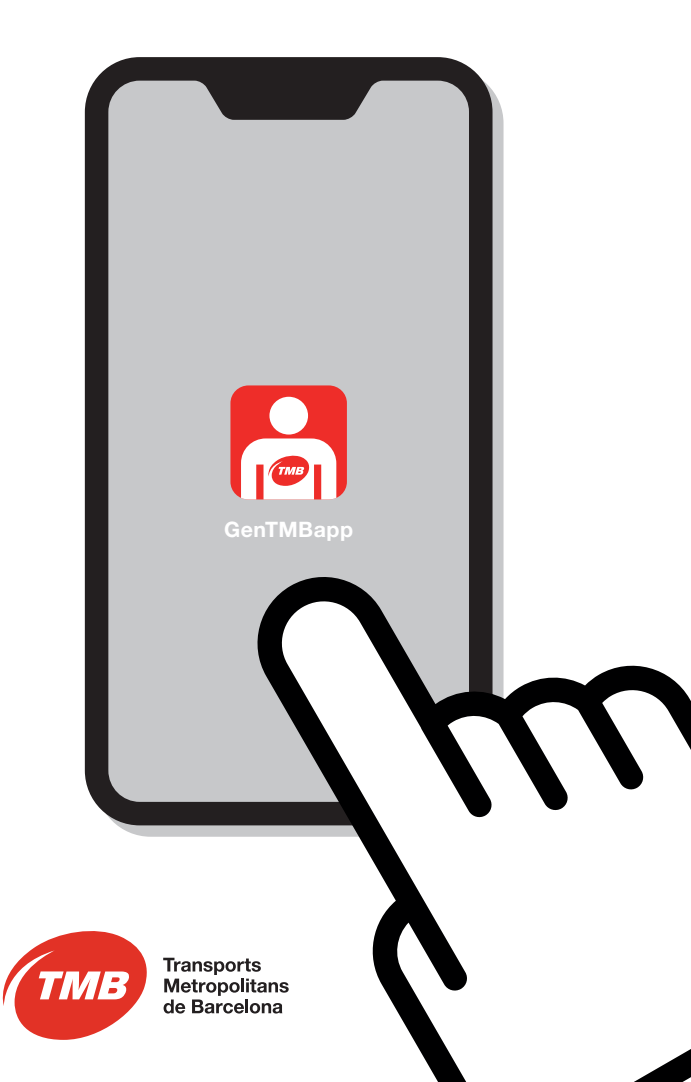

#### GenTMBapp per a dispositius Apple (iOS)

#### Com s'instal·la l'aplicació?

1. Ho has de fer des del telèfon mòbil. A l'aplicació SAFARI escriu l'adreça següent: https://intranet.tmb.cat/gentmbapp/instalar.html

2. Identifica-t'hi amb el teu usuari i la teva contrasenya. Una vegada identificat, fes clic a "Inici de sessió".

3. Fes clic a "Instalar" a l'opció "Instal·lar GenTMBapp iOS"

4. Tanca el navegador i torna a la pantalla d'inici del telèfon i veuràs com comença la instal·lació de l'aplicació.

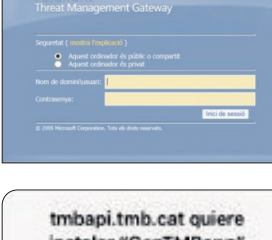

instalar "GenTMBapp" Cancelar Instalar

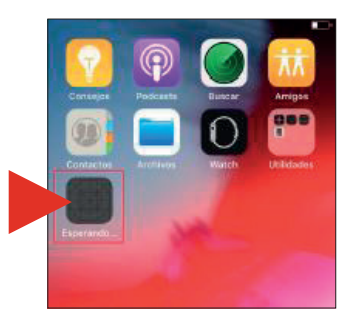

5. Quan ja estigui instal·lada veuràs la icona de GenTMBapp.

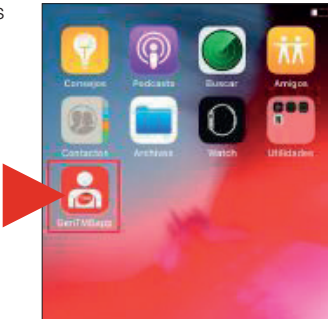

6. Et sortirà el missatge "Desarrollador empresarial no fiable": fes clic a "Cancelar".

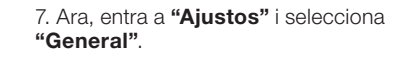

8. Fes clic a Gestió de dispositius. (En algunes versions es pot anomenar "Perfils" o "Gestió de dispositius".)

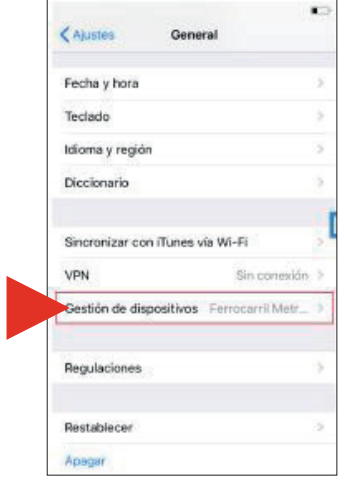

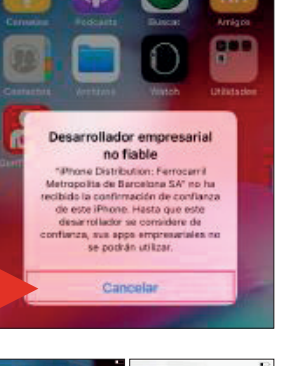

Siri y Buscar

Privacidae

ITunes Store y App Stor

Wallet y Apple Pay

CZ.

 9. Selecciona Ferrocarril Metropolità de Barcelona.

10. Fes clic a Confiar en Ferrocarril Metropolità de Barcelona.

12. Ja has acabat, ja la tens

que t'identifiquis amb l'usuari

instal·lada i configurada. Vés a la

icona de GenTMBapp i inicia-hi la

sessió. Quan l'obris et demanarà

UWXXXXX i la teva contrasenya.

ÚTXXXXX, UMXXXXX, UFXXXXX o

"Confiar".

11. Et sortirà un missatge; fes clic a

Confiar en las apps de "iPhone Distribution: Ferrocarril Metropolita de Barcelona SA" en este iPhone Si confiss en ellas, cualquier app de este desarrollador empresarial se podrá utilizar en tu iPhone y podrátener acceso a tus datos. Confier Cance

Ceneral Gestión de dispositivos

Ferrocarril Metropolita de Barcel...

Ferrocarril Metropolita de Barcelona SA

Las appe del desarrollador "iPhone Distribution Perrocarril Metropolita de Barcelone SA" no se consideran fisibles en esta iPhone y no se ejecutarán

onfiar en "Ferrocarril Metropolita de Barc...

hasta que se confie en este desarrollado

APP EMPRESARIAL

٢.

.

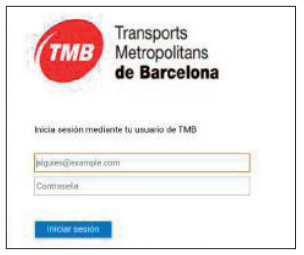